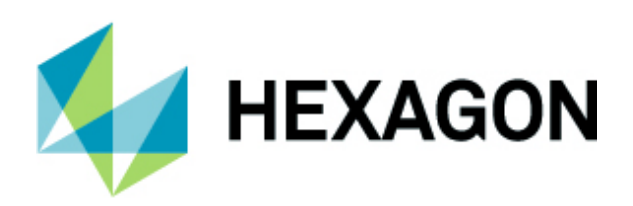

# **Inspire Instrument Quick Start**

### FARO Laser Trackers

v.1.1.29.0 or higher

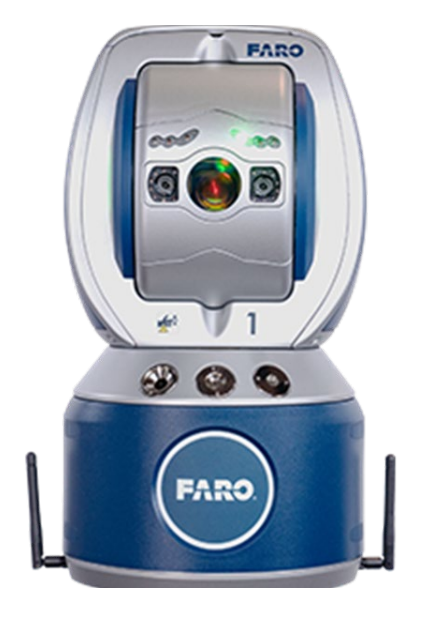

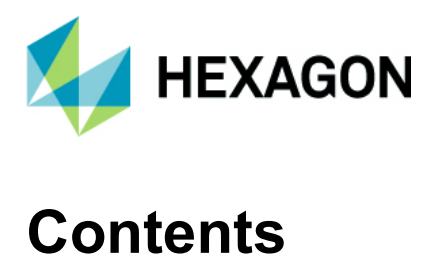

#### Contents

| Initial Configuration and Network Connection | 3 |
|----------------------------------------------|---|
| Common Workflows                             | 6 |
| Laser Tracker Configurations                 | 6 |
| Acquisition Modes and Tooling                | 8 |
| 6Probe Configuration                         | 9 |
| Index and Resources                          |   |

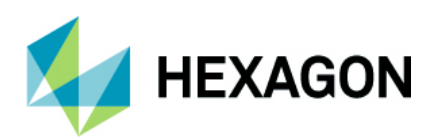

### **Initial Configuration and Network Connection**

Expected time to configure: 30 minutes to 1 hour.

- 1. Please navigate to Software Download of FARO Utilities for the Laser Tracker FARO® Knowledge Base and the Inspire Download Site to download the latest FARO Utilities for the Laser Tracker and the FARO JRE 64-bit files needed for the initial configuration. For this quick start guide, we will be using the FaroJRE64bit\_5.1.9.4\_ExtractToCroot.zip and the FARO Tracker Utilities 4.1.8.zip for the latest FARO Vantage S6 with the 6Probe Auto Detection probe tips but there are different versions available.
- 2. First, right-click on the FaroJRE64bit\_5.1.9.4\_ExtractToCroot.zip and extract it to the root of your C:\ drive on your computer as shown below. If you have a folder with the files already, please delete them before proceeding. After the folder is created, the naming convention should be **FaroJRE64bit**.

|   |                                         |            | $\times$ |
|---|-----------------------------------------|------------|----------|
| ← | Extract Compressed (Zipped) Folders     |            |          |
|   | Select a Destination and Extract Files  |            |          |
|   | Files will be extracted to this folder: |            |          |
|   | C:\                                     | Browse     |          |
|   | Show extracted files when complete      |            |          |
|   | Ex                                      | tract Cano | :el      |

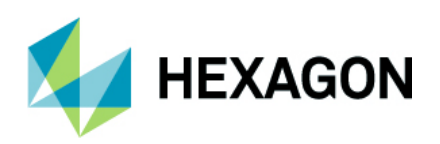

3. In the Windows search bar, type **Ethernet Settings** and then select **Change Adaptor Options**, right click on your **Ethernet Connection**, and choose properties. Inside this dialog, select Internet Protocol Version 4 (TCP/IPv4) and select properties as shown below:

| 3 31                                                         | aring                      |                                     |                |       |
|--------------------------------------------------------------|----------------------------|-------------------------------------|----------------|-------|
| Connect using:                                               |                            |                                     |                |       |
| Intel(R) E                                                   | themet Conr                | nection (5) 1219-                   | LM             |       |
|                                                              |                            |                                     | Config         | gure  |
| This connection                                              | n uses the fol             | lowing items:                       |                |       |
| 🗹 🏪 Client                                                   | for Microsoft              | Networks                            |                | ~     |
| 🗹 🐙 File an                                                  | d Printer Sha              | aring for Microso                   | ft Networks    |       |
| Point Grey Lightweight Filter Driver 12/29/2017, 2.7.3.      |                            |                                     |                |       |
| 🗹 🐙 Qo S P                                                   | acket Sched                | duler                               |                |       |
| 🗹 💼 Interne                                                  | et Protocol V              | ersion 4 (TCP/IF                    | Pv4)           |       |
| 🗌 🔔 Micros                                                   | oft Network                | Adapter Multiple                    | xor Protocol   |       |
| Micros                                                       | oft LLDP Pro               | otocol Driver                       |                | ~     |
| <                                                            |                            |                                     |                | >     |
| Install                                                      |                            | Uninstall                           | Prope          | rties |
|                                                              |                            |                                     |                | 3     |
| Description                                                  |                            | ocol/Internet Pr                    | otocol. The de | fault |
| Description<br>Transmission<br>wide area ne<br>across divers | twork protoc<br>interconne | ol that provides<br>ected networks. | communication  | n     |

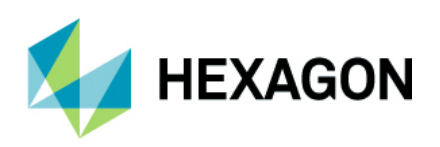

4. Inside the properties, use the following IP Address to 128.128.128.10 (10-99) and the subnet mask to 255.255.255.0 as shown below and press **OK** to accept the configuration. If you changed the IP address of your FARO tracker, please enter in the value here from the utilities.

| Internet Protocol Version 4 (TCP/IPv4) Properties                                                                                                    |                                    | × |  |  |
|----------------------------------------------------------------------------------------------------|------------------------------------|---|--|--|
| General                                                                                                    |                                    | _ |  |  |
| You can get IP settings assigned automatically if your network supports this capability. Otherwise, you need to ask your network administrator for the appropriate IP settings. |                                    |   |  |  |
| Obtain an IP address automatica                                                                                                    | Obtain an IP address automatically |   |  |  |
| Use the following IP address:                                                                                                    |                                    |   |  |  |
| IP address:                                                                                                    | 128 . 128 . 128 . 10               |   |  |  |
| Subnet mask:                                                                                                    | 255.255.255.0                      |   |  |  |
| Default gateway:                                                                                                    |                                    |   |  |  |
| Obtain DNS server address automatically                                                                                                    |                                    |   |  |  |
| Use the following DNS server addresses:                                                                                                    |                                    |   |  |  |
| Preferred DNS server:                                                                                                    |                                    |   |  |  |
| Alternate DNS server:                                                                                                    |                                    |   |  |  |
| Validate settings upon exit Advanced                                                                                                    |                                    |   |  |  |
|                                                                                                    | OK Cance                           |   |  |  |

5. If you are using a wireless connection the default network is 169.524.4.115 and can be configured in the Wireless settings in the same manner described above.

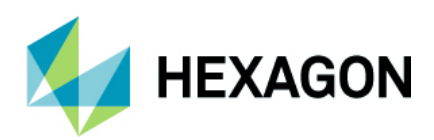

## **Common Workflows**

#### Laser Tracker Configurations

1. Open **Inspire** > Instrument Tab > Add New Instrument and then select your desired instrument below:

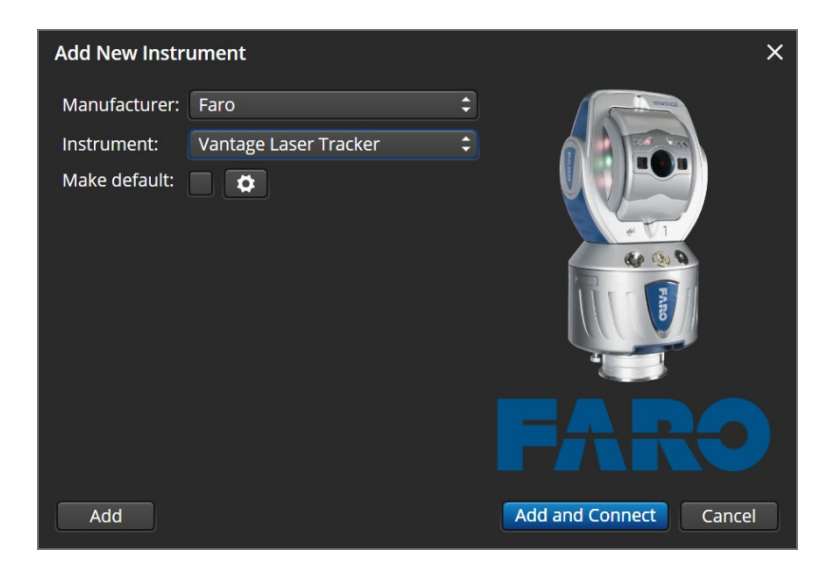

2. Next click on the to verify your IP address is correct. If you have a this means you have entered in the wrong IP address and if you have a , that means we have successfully pinged the Laser Tracker as shown below:

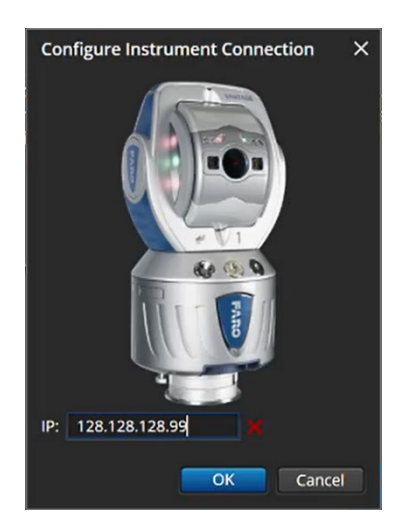

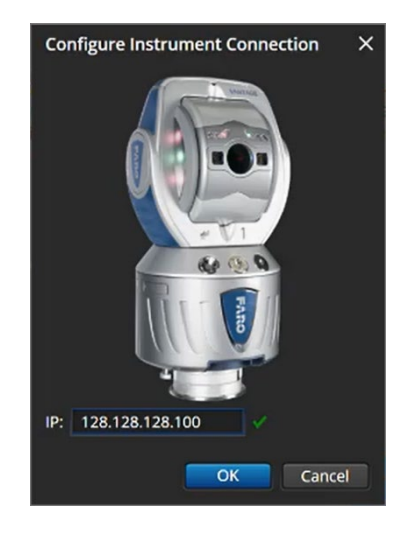

3. Now press OK to accept the configuration and then select Add and Connect.

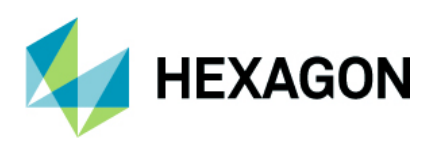

4. Once you are connected, you will see a Measurement HUD appear in the main graphical view and if you click on the **SMR**, you can access additional tooling:

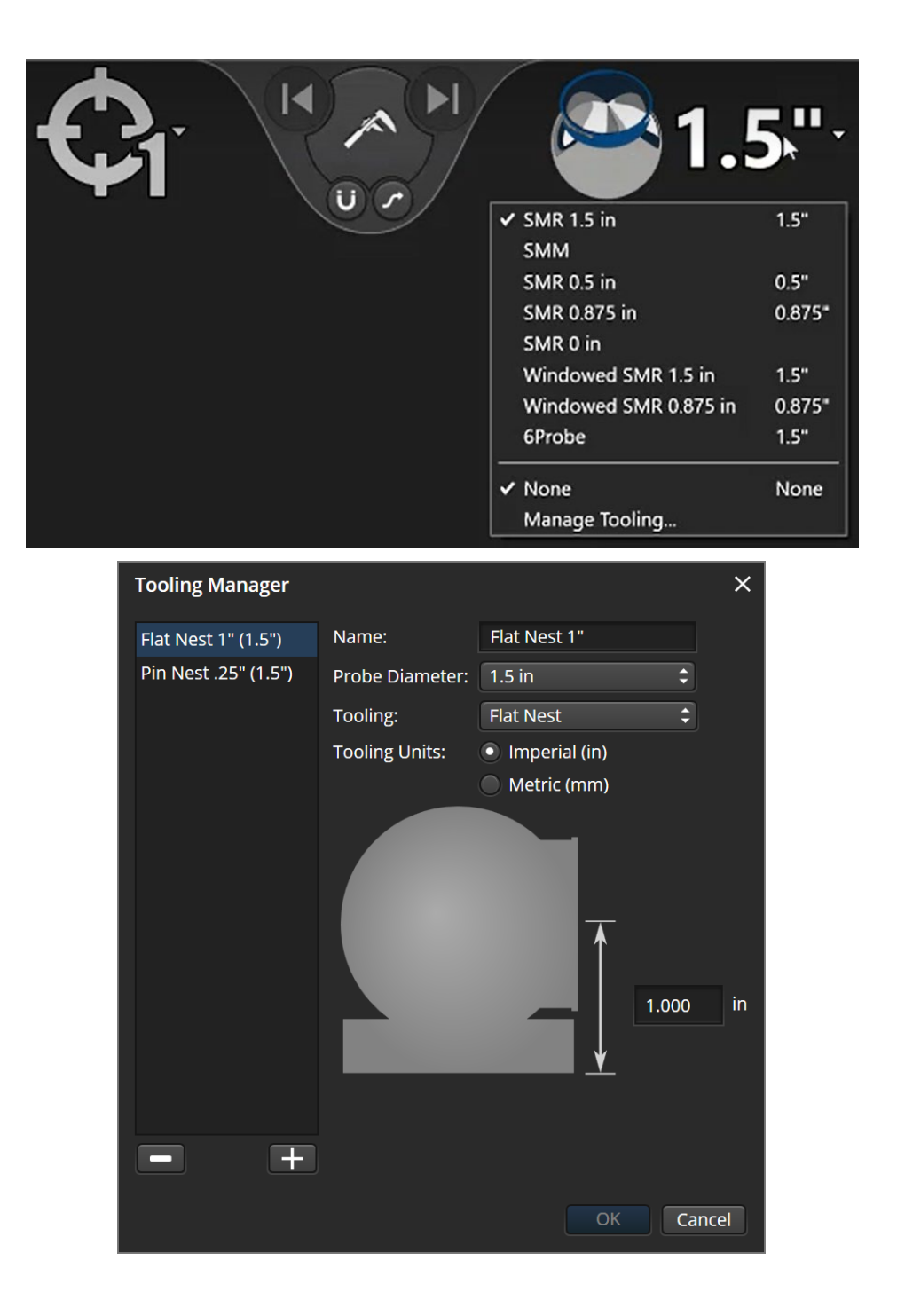

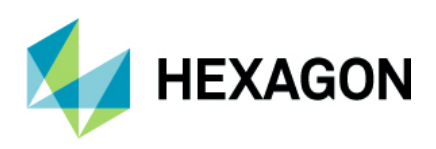

5. On the left-hand side, you can access the instrument settings such as measuring level, performing operational checks, or accessing the TrackerPad:

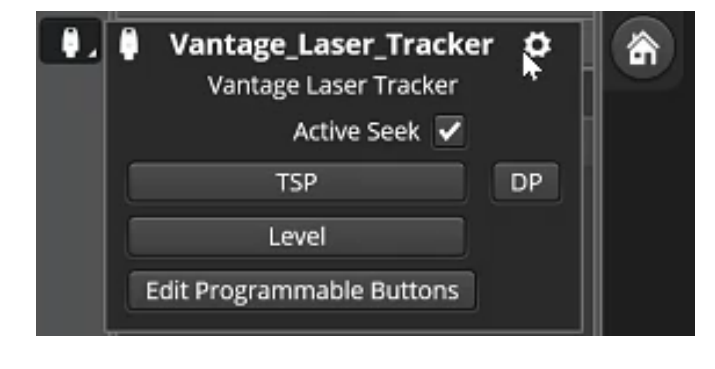

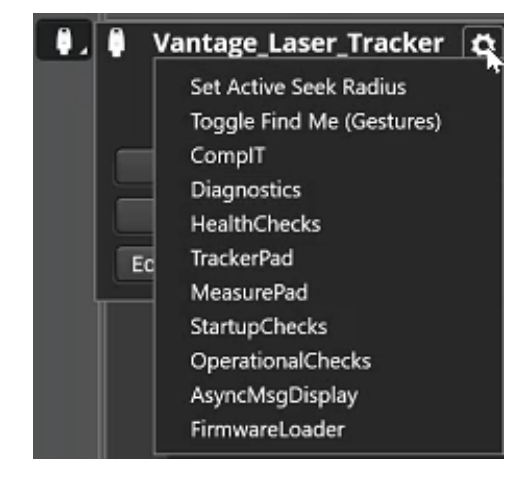

#### **Acquisition Modes and Tooling**

#### Spherically Mounted Retroflector (SMR)

• This probe/tooling can only be used in **Stationary**, **Stable Points**, or **Continuous Time/Distance** acquisition mode. Please click on the to access additional options and save formats.

| Continuous Distance        | ×                   |
|----------------------------|---------------------|
|                            | ÷ 🖬 🗄               |
| Separation:                | 1.000 (Millimeters) |
| Stable Start for SMR:      | ✓                   |
| Loop to Iterate for SMR:   |                     |
| Stable to Iterate for SMR: |                     |
|                            | Apply Cancel        |

#### NOTE:

If you are using an **External Trigger**, it involves a special input port on the controller, a tiny LEMO connector. Then you can connect something as simple as a button, or as involved as an external clock source to trigger measurements.

#### Common Workflows

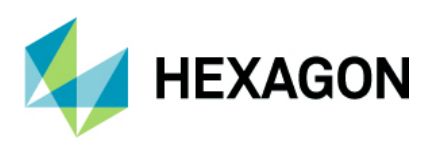

### **6Probe Configuration**

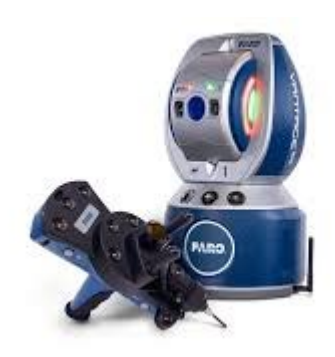

- 1. You must have **Inspire v.2021.0.157.0 or higher** to run the 6Probe 2.0 with Auto Detected probe tips.
- 2. After your connected, you can switch over to the 6Probe by selecting it from the probes/tooling menu or placing it in front of the laser and following the prompts on the screen. If you see -1000mm as the probe size, this means you must compensate your 6Probe before you can acquire data and the procedure can be found in the Index and Resources Section.

|  |   | <b>%-1000mm</b>       |        |  |
|--|---|-----------------------|--------|--|
|  |   | SMR 1.5 in            | 1.5"   |  |
|  |   | SMM                   |        |  |
|  |   | SMR 0.5 in            | 0.5"   |  |
|  |   | SMR 0.875 in          | 0.875" |  |
|  |   | SMR 0 in              |        |  |
|  |   | Windowed SMR 1.5 in   | 1.5"   |  |
|  |   | Windowed SMR 0.875 in | 0.875" |  |
|  | ~ | 6Probe                |        |  |
|  | ~ | None                  | None   |  |
|  |   |                       |        |  |
|  |   |                       |        |  |
|  |   | Manage Tooling        |        |  |

3. Once the compensation is complete, it will update the size of the probe and you can now begin measuring.

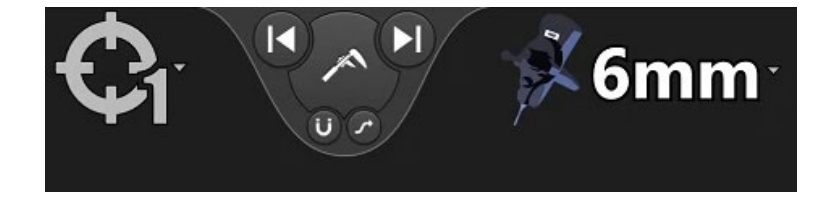

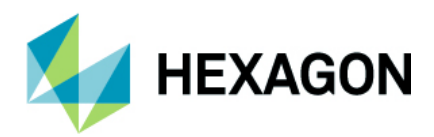

## **Index and Resources**

- 1. Tracker FARO® Knowledge Base
- 2. Cleaning and Care for the 6Probe FARO® Knowledge Base
- 3. Probe Compensation for the 6Probe FARO® Knowledge Base
- 4. Probe Check Routine for the 6Probe FARO® Knowledge Base
- 5. Missing FARO JRE Files (Inspire Download Site)